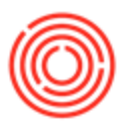

## How To Setup A New User

## Summary

**Disclaimer:** This applies only to Enterprise customers.

When a new employee joins your company, you'll need to setup a new user within the system before he/she can begin using it.

## Step-by-Step Guide

| Administration             | Users - Setup    |                 |               |                   |       |
|----------------------------|------------------|-----------------|---------------|-------------------|-------|
| Choose Company             | Superuser        | Mobile Us       | er 🗌 S        | upport User       |       |
| Exchange Rates and Indexes | User Code        | Viedeur Arreust |               |                   |       |
| System Initialization      | User Name        | VINDOWS ACCOUNT |               |                   |       |
|                            | Employee         |                 |               | •                 | (3)   |
| 7 Setup                    | E-Mail           |                 |               |                   |       |
| Contral General            | Mobile Phone     |                 |               |                   | [     |
|                            | Mobile Device ID |                 |               |                   | [     |
| Users 🔤                    | Fax              |                 |               |                   |       |
| User Defaults              | Defaults         |                 |               |                   |       |
|                            | Branch           |                 | Main          | •                 |       |
| Sales Employees/Buyers     | Department       |                 | General       | •                 | 1. 20 |
| Territories                | Password         |                 | Location      |                   |       |
| Commission Groups          | Password Never   | Expires         |               |                   |       |
| Predefined Text            | Change Passwor   | d at Next Logon |               |                   |       |
| Reference Field Links      |                  |                 |               |                   |       |
| E Freight                  |                  |                 |               |                   |       |
| Report and Layout Manager  |                  |                 |               |                   |       |
| 🔲 Dashboard Manager        | ОКС              | ancel Copy      | Form Settings | Send Mobile Setti | g     |
|                            |                  |                 |               |                   |       |

2. Fill in all the information listed, especially User Code, User Name, E-Mail, and Location\*

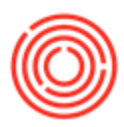

| Users - Setup                           |              |                     |     |
|-----------------------------------------|--------------|---------------------|-----|
| Superuser                               | Mobile Use   | er                  |     |
| User Code                               |              | EXAMPLE             |     |
| Bind with Microsoft Wind                | dows Account |                     |     |
| User Name                               |              | Example User        |     |
| Employee                                |              |                     | • 🗉 |
| E-Mail                                  |              | Example@brewery.com |     |
| Mobile Phone                            |              |                     |     |
| Mobile Device ID                        |              |                     |     |
| Fax                                     |              |                     |     |
| Defaults                                |              |                     |     |
| Branch                                  |              | Main                | Ŧ   |
| Department                              |              | General             | •   |
| Authorization Groups                    |              |                     |     |
| Language                                |              |                     | •   |
| Password                                |              | ****                |     |
| Password Never Exp                      | ires         | Locatio 1           | •   |
| <u>Change Password at</u> <u>Locked</u> | Next Logon   |                     |     |
|                                         |              |                     |     |
|                                         |              |                     |     |
| Add Canc                                | el Copy      | Form Settings       |     |

- 3. Example:
- 4. Click the .... button next to the Password field to set the user's password
- 5. Click the Add button on the bottom
- 6. In the Employee Tab, you can optionally create an Employee Master Data for the user to hold

HR information, which you can then associate with the new user.

1. This is located in Human Resources->Employee Master Data (Switch to Add mode with

| Banking                 |  | Employee Master Data                                       |            |           |                         |                |           |         |            |
|-------------------------|--|------------------------------------------------------------|------------|-----------|-------------------------|----------------|-----------|---------|------------|
| Inventory               |  | First Name                                                 |            |           | Empl                    | over No.       | 90        |         |            |
| Production              |  | Middle Name                                                |            |           | Ext. Employee No.       |                |           |         |            |
| MDD                     |  | Last Name                                                  |            |           |                         | ctive Employe  | •         |         |            |
| TRP                     |  | Job Title                                                  |            |           |                         |                |           |         |            |
| Service                 |  | Position<br>Department                                     |            | •         | Office Phone<br>Ext.    |                |           |         |            |
| Human Resources         |  |                                                            |            | *         |                         |                |           |         |            |
|                         |  | Branch                                                     |            | *         | Mobi                    | e Phone        | 1         |         |            |
| Employee Master Data    |  | Manager                                                    |            |           | Page                    | -              |           |         |            |
| Human Resources Reports |  | Jser Code                                                  |            | -         | Home                    | Phone          |           | 100     |            |
| OBeer Advanced QC       |  | sales cilipioyee                                           |            |           | E-Ma                    | Aail           | -         |         |            |
| Interfaces              |  | Address                                                    | Membership | Administ  | ration                  | Personal       | Figance   | Remarks | Attaghment |
| Utilities               |  | Work Address                                               |            |           |                         | Home Ad        | dress     |         |            |
| o cincles               |  |                                                            |            |           |                         |                |           |         |            |
| E Reports               |  | Street                                                     |            |           |                         | Street         |           | 1       |            |
|                         |  | Block<br>Building/Floor/Room<br>Zip Code<br>City<br>County |            |           |                         | Block          |           |         |            |
|                         |  |                                                            |            |           | Building/Fl<br>Zip Code |                | loor/Room |         |            |
|                         |  |                                                            |            |           |                         |                |           |         |            |
|                         |  |                                                            |            |           |                         | City<br>County |           |         |            |
|                         |  |                                                            |            |           |                         |                |           |         |            |
|                         |  | State                                                      |            | ▼ Stat    |                         | State          | te        |         |            |
|                         |  | Country                                                    |            | * Country |                         | Country        |           |         |            |

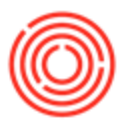

You new user should now be setup.

Note: Before they can access the software, they will need a license. See this <u>Quick Note</u> for more details.

\*For some customers, you will need to set the Bind with Microsoft Windows Account. You will know that this is a requirement when you login and get a "**Current MS Windows account is not bound to any specified company on specified server**." error.

If you see that message, you have to enter in the Orchestrated username after one of the two following:

- Orchprod\
- Orchestrasw\

For example:

- Orchprod\jeffm
- Orchestrasw\jeffm

Please note that it will be one OR the either, but not both.

Version 4.5.1.0